|          | Own Profile Equipmen     | ua non product designed<br>t Undar Test Standard Test En                                                                                                    | and developed by v<br>ironment Editors REC | ORD Analytic   | C<br>cs Tile Clear S | treen Beep   | Version      |                  |            |       |      |            |            |           |
|----------|--------------------------|----------------------------------------------------------------------------------------------------|--------------------------------------------|----------------|----------------------|--------------|--------------|------------------|------------|-------|------|------------|------------|-----------|
| lignal G | Generator No Channe      | I Data : Log 27 : Slot : 000                                                                                                    | 0 : UserID : 000000                        | 0000 : Desk    | top Utc 00:00        | :00:000      |              |                  |            |       |      |            |            |           |
|          |                          |                                                                                                    |                                            |                |                      |              |              |                  |            |       |      |            |            |           |
| U        | JserID : 30b : MMSI nur  | nber, see Article 19 of the RI                                                                                                    | and Recommendatio                          | on ITU-R M.5   | 85                   |              |              |                  |            |       |      |            | 2          |           |
|          | Msg Navigational st      | atus is indicated using value                                                                                                    | 015, a null field indic                    | cates = unch   | anged (ref. ITL      | I- R M.1371, | Message 1, I | Navigational sta | tus parame | eter) |      | ×          |            |           |
|          | 1 Msg TSH                | A = B = C = D = 0 (default). N                                                                                                    | ull field for A indicates                  | s that the pre | eviously entere      | d dimension  | for that par | ameter is unch   | nged       |       |      |            |            | 8         |
|          | VSD                      | M: This is used to bind the                                                                                                    | contents of the ACA a                      | and ACS sent   | ences togethe        | r. 09        |              |                  |            |       |      |            |            |           |
|          | Msg                      | SS Msg SeqNum NEL                                                                                                    | at N/S NELng                               | E/W SWI        | Lat N/S SW           | /Lng E/W     | TrZneSz      | ChA ChAI         | 3w ChB     | ChBBw | TxPx | PwrLvI Inf | o InUse    | ) Time    |
|          | 5 SAIVSD                 | ACA 🚦 9159.9                                                                                                    | 9 N 18159.99                               | E 9159         | .99 S 181            | 59.99 W      | 8            | 2087 0           | 2088       | 0     | 5    | 5 N        | 1 0        | 0         |
|          | Degre<br>Minute<br>1/100 | Channel a Channel bandwidth Channel bandwidth Cha |                                            |                |                      |              | Interface    |                  |            |       |      |            |            |           |
|          | CommState                | Ster                                                                                                    | Region Northe                              |                |                      |              |              |                  |            |       | \$-  | -AUA -> Pr | esentation | Interface |
|          | CommState                | Ster<br>Regio<br>Sequence M                                                                                                    | N/S<br>NOrtheast corne<br>umber            | er latitude    | e                    |              |              |                  |            |       |      |            |            |           |

Release Version 1.0

ITU-R M.1371-5 Technology IEC 61993 14.0 Operational tests

AUTONOMOUS MODE

MODULE

# <u>NOTICE</u>

This manual is for informational use only, and may be changed without notice. This manual should not be construed as a commitment of AISTE.ST. Under no circumstances does AISTE.ST assume any responsibility or liability for any errors or inaccuracies that may appear in this document or for the incorrect use of this information.

Unless expressly stated in this document, no condition, warranty or representation by AISTE.ST is given and shall not be implied in relation to this document, including any data, hardware or software descriptions, program listings or application information or other information included in this document.

In no event will AISTE.ST or any person or entity involved in creating, producing, distributing or contributing to this document be liable for any damages, including, without limitation, any direct, indirect, incidental, special, consequential or exemplary or punitive damages or any claim for economic loss or loss of profit arising out of the information or the use or the inability to use this information.

#### Objective

The objective for the use of the AIS Developer Studio is to create a general VDL environment using a PC and optional external RF signal generator / power pad. Where the choice of the base-band VDL / VDO and VDM data is easily analyzed and defined. As an AID to AIS

This product should only be used for the purposes intended by its developers and then only according to acceptable reference standards and operating procedures.

Any deviation from this may well be in conflict with competent regional authorities in your area.

The AIS Developer Studio and or Interface/s should not be used to alter the operational status of any AIS unit unless authorized by a competent authority.

Under no circumstances should the AIS Developer Studio and or Interface/s be used to create any signal content outside the scope of this document using any procedure or method offered by the AIS Developer Studio Interface.

© AIS Test.

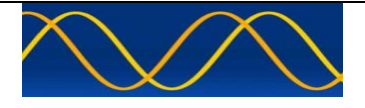

AISTE.ST formerly Sine Qua Non would like to take this opportunity to congratulate you on the purchase of one of the AIS Developer Studio suite of products. We want to assure you that this product range is designed using over 22 Years of AIS experience and thoroughly tested to ensure your complete satisfaction.

A demonstration program is provided free of charge. AISTE.ST requires that the user download the demo program and documentation from <u>www.aiste.st</u> and validate it for their respective use prior to placing an order for the un-encumbered licensed version.

## Limited Warranty.

Where software discrepancies are identified and or module operational bugs are found. These should immediately be brought to the attention of AISTE.ST. The warranty is limited to the rectification of the discrepancy or bug by software upgrade, and should not exceed the original operational and technical specification as defined by AISTE.ST in the respective AIS Developer Studio module.

If you have any questions, queries or customisation requests related to this product, please do not hesitate to contact us by email:

Physical Address: 28 Mustang Ave Pierre Van Ryneveld Centurion Gauteng South Africa

Postal Address: 28 Mustang Ave Pierre Van Ryneveld Centurion Gauteng South Africa

- Email: <u>support@aiste.st</u> info@sinequanonth.co.za
- Website: <u>www.aiste.st</u> <u>www.sinequanonth.co.za</u>

Telephone: +27 0722253467

Thanking you,

AISTE.ST

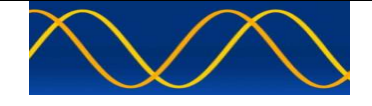

## Installation

The installation of AIS Developer Studio is as follows. Obtain the latest version of ADSV2.exe and license.txt from <u>www.aiste.st</u>. Create a new folder. Save the downloaded files in the folder. Run the application. This will allow the unit to run in demo mode.

Certain modulation formats will not run in demo mode.

AIS Developer Studio is not freeware.

Once you have evaluated it for your purpose please purchase your license file from <u>www.aiste.st</u>. Save your purchased license.txt file in the above-mentioned folder. This will allow the application to run in full un-unencumbered mode.

The license file will provide full user registration details.

Registered users will receive support if any problems with AIS Developer Studio arise.

ALL requests for support should be addressed to <u>support@aiste.st</u> explaining any bug or discrepancy as well as a screenshot.

It is the intention of AISTE.ST through the current and further development of the AIS Developer Studio suite of components to continue to supply a cost effective method for development, production, integration and verification of protocols as used by AIS, ASM and VDE.

It is the intention of AISTE.ST to supply upgrades to the AIS Developer suite user group if and when they become available.

Users may subscribe to this upgrade service.

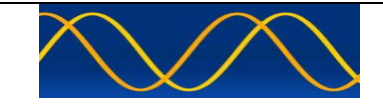

## Verification set - up A

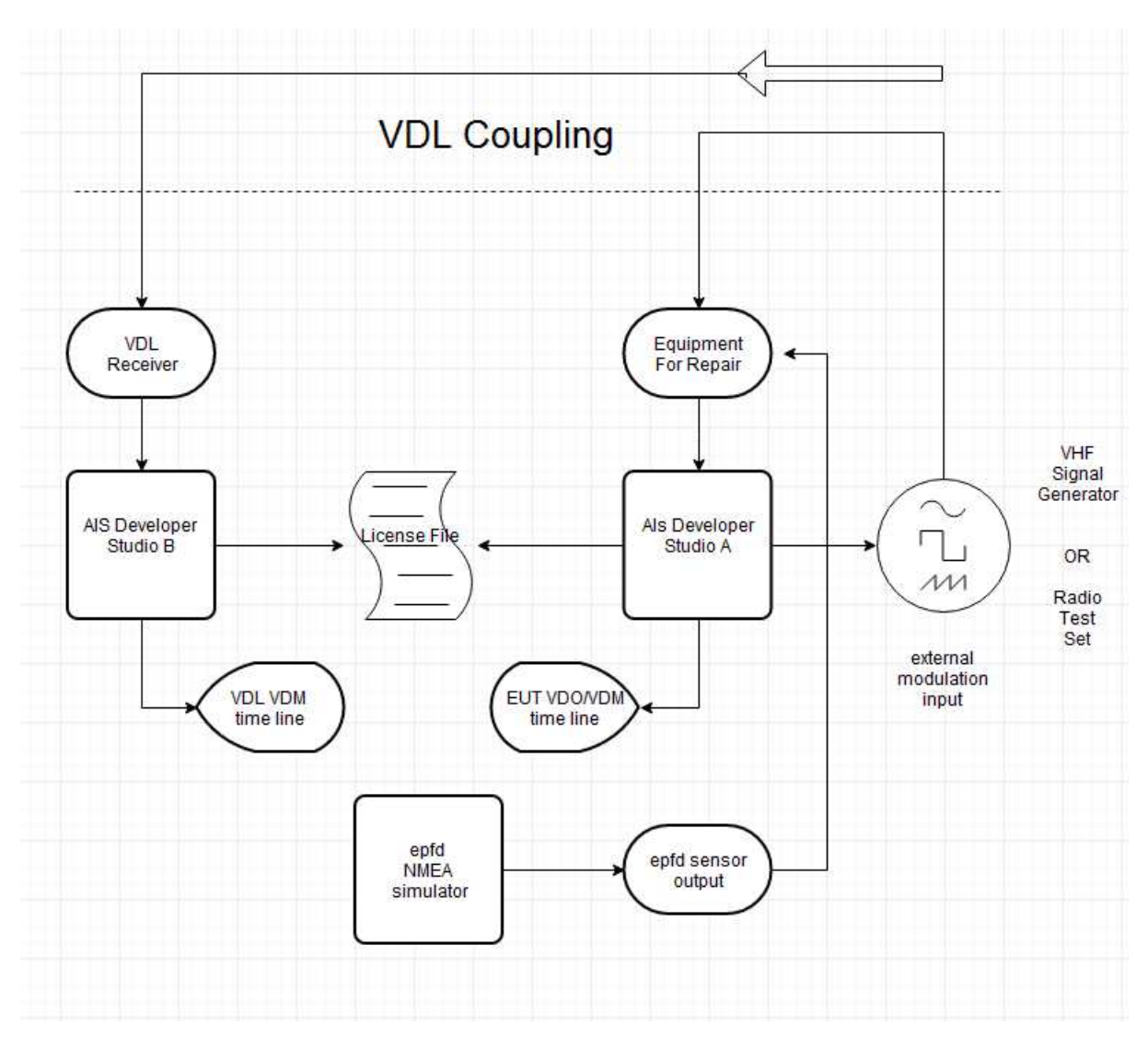

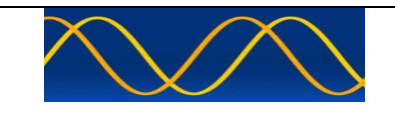

## Verification set - up B

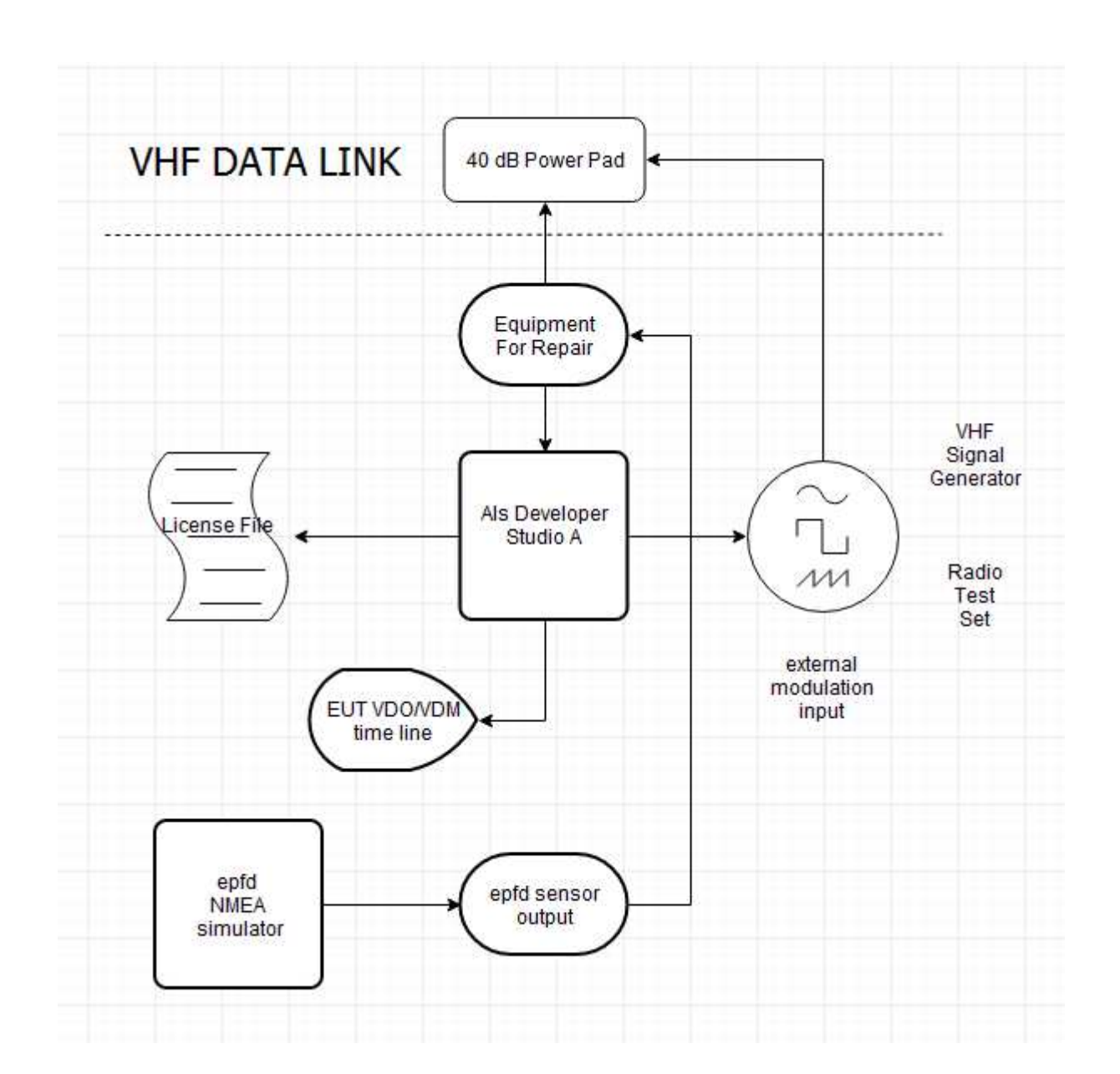

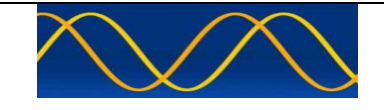

## Verification set - up C

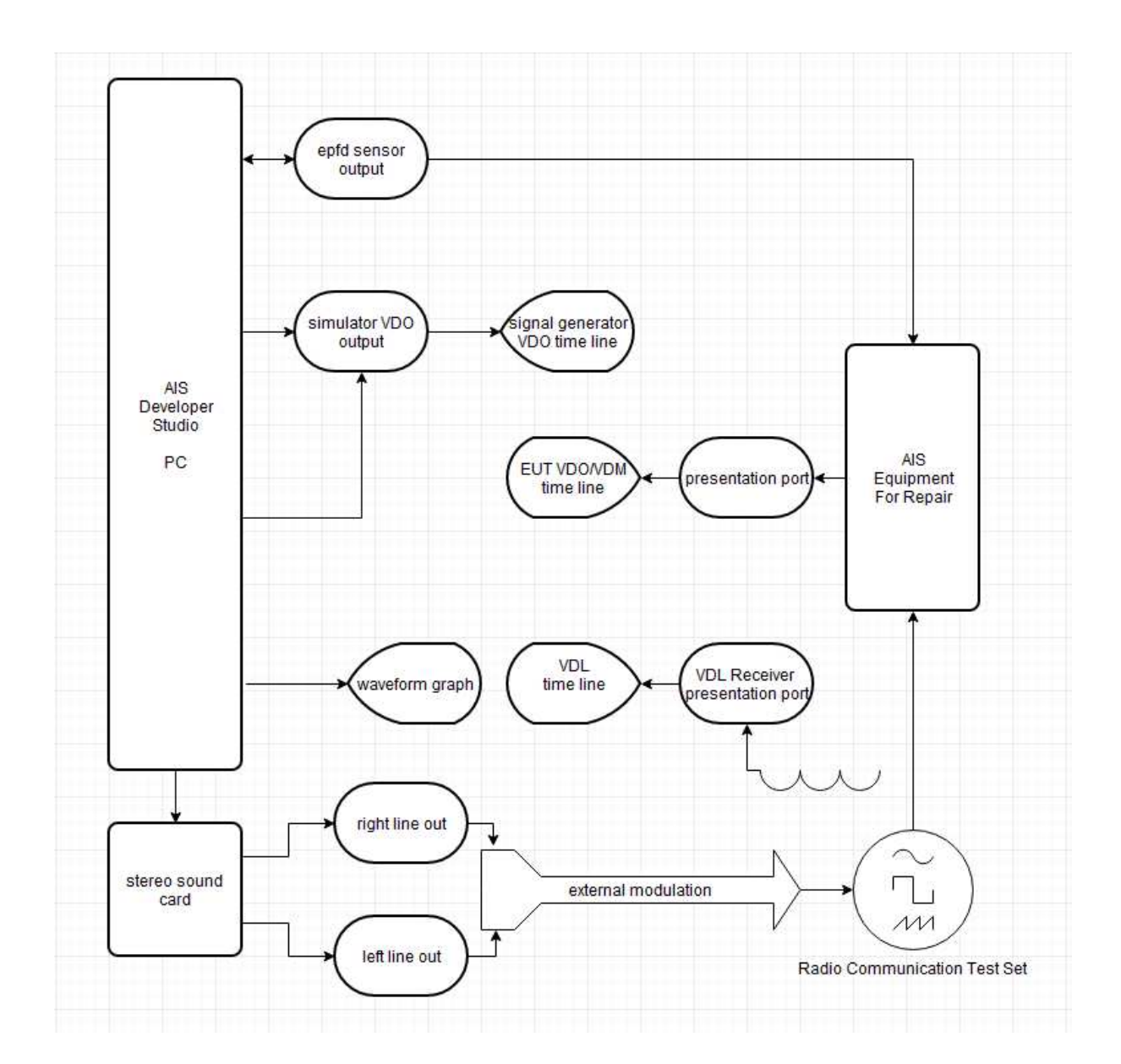

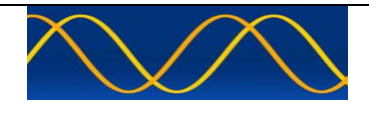

Method:

- The equipment shall be connected as illustrated in set-up A or set-up B or C
- As required disable internal GPS by placing a RF shroud (tin or aluminum cover) over GPS antenna to get default values as internal sensor data.
- As required remove RF shroud over GPS antenna to restore internal sensor data.

Hardware Setup: Verification set - up B

Equipment Under Test: Marine Data Systems MIV Type approved AIS Class A Unit.

Caution use 40dB RF power pads as required! This document assumes user technical competence.

Procedure: Use one or more of the following procedures.

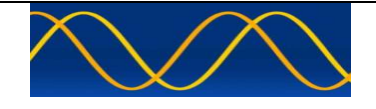

## **Operational tests**

## 14.1.1 Autonomous mode

#### Method of measurement

Set up a test environment of at least 5 test targets. Record the VDL communication and check for messages of the EUT.

#### **Required results**

Confirm that the EUT transmits continuously and that the transmitted data complies with sensor inputs.

| Transmit Position reports                                      |                                                        |                            |        |  |  |  |
|----------------------------------------------------------------|--------------------------------------------------------|----------------------------|--------|--|--|--|
| Test item                                                      | Check                                                  | Remark                     | Result |  |  |  |
| Hardware verification set-up: B                                |                                                        |                            |        |  |  |  |
| Set RCTS: AIS1                                                 |                                                        |                            |        |  |  |  |
| Set RCTS Modulation to 2.4Khz:                                 | See TEST ENVIRONMENT MOD                               | ULE for set-up details     |        |  |  |  |
| Restore Internal Sensor: Internal                              | GNSS is in use                                         |                            |        |  |  |  |
| Set Equipment Under Test Navig                                 | ation status to 0 (travelling using e                  | ngine) using \$VSD editor  |        |  |  |  |
| \$AIVSD,,,,,,0,*55                                             |                                                        |                            |        |  |  |  |
| Msg TShip Draft PsOnBrd                                        | Destination                                            | etaUTC etaD etaM NavS RegA |        |  |  |  |
| VSD                                                            |                                                        |                            |        |  |  |  |
| Start 5 test targets as follows:                               |                                                        |                            |        |  |  |  |
| Standard Test Environment-> set                                | tup-> Profile 5 targets using licence                  | e defaults                 |        |  |  |  |
| Standard Test Environment-> vd                                 | ->start                                                |                            |        |  |  |  |
| Programmable Modulation Generator - Analyser Message Number of | 11 : Log 107 : UserID 000000000 : IEVent 00 00 00 0000 | histed on PCTS AIS1        |        |  |  |  |
| VDL - VDM Analyser Message Number 01 : Log 01 : UserID : 9900  | OTK ETTLY - VDO . Base-Dand Mod                        |                            |        |  |  |  |
|                                                                |                                                        |                            |        |  |  |  |
| EUT Reception of RCTS AIS1 - S                                 | Standard Test Environment Networ                       | k Entry - VDM              |        |  |  |  |

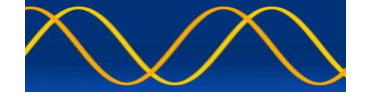

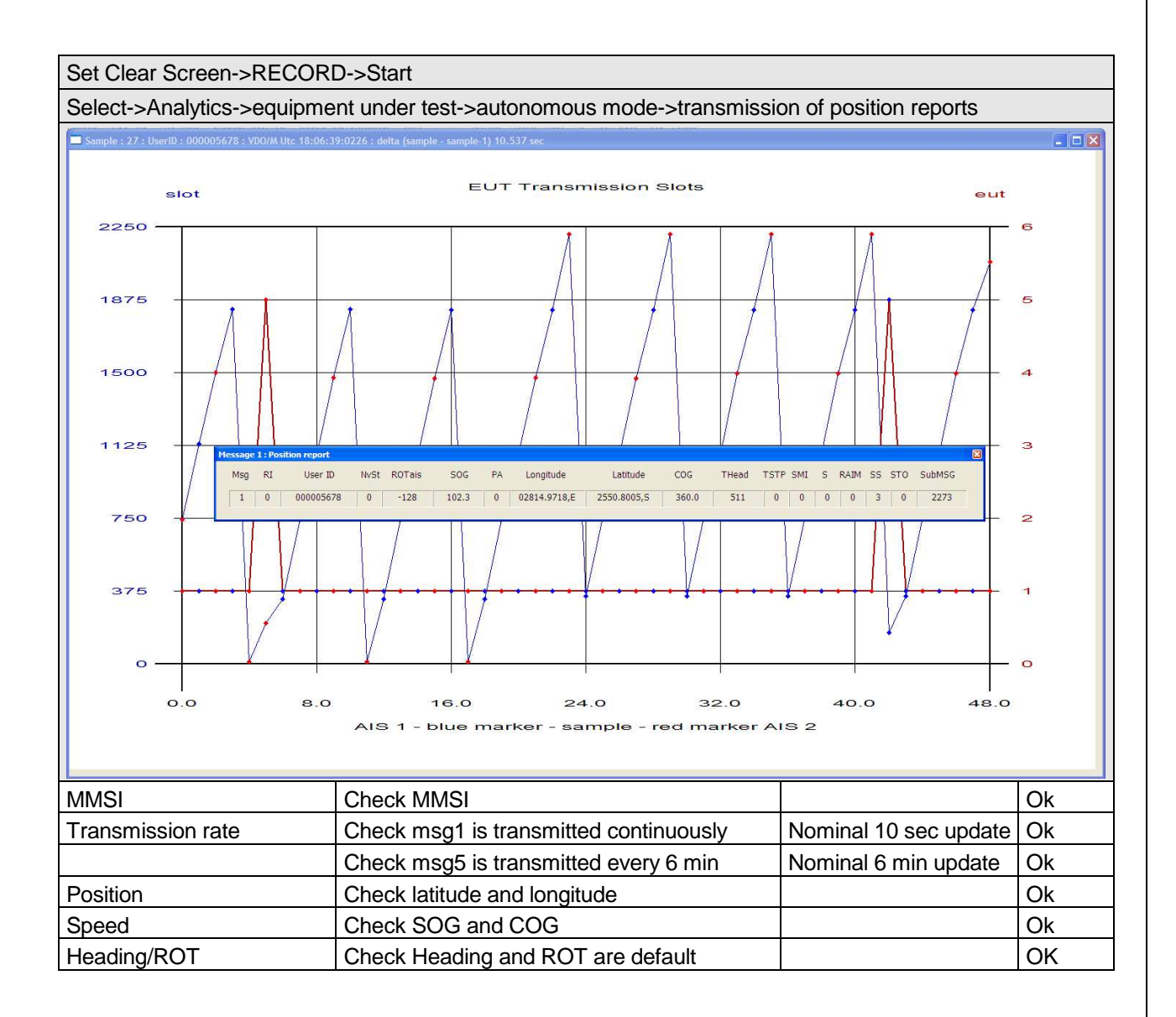

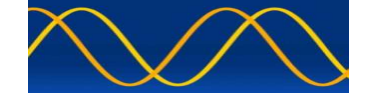

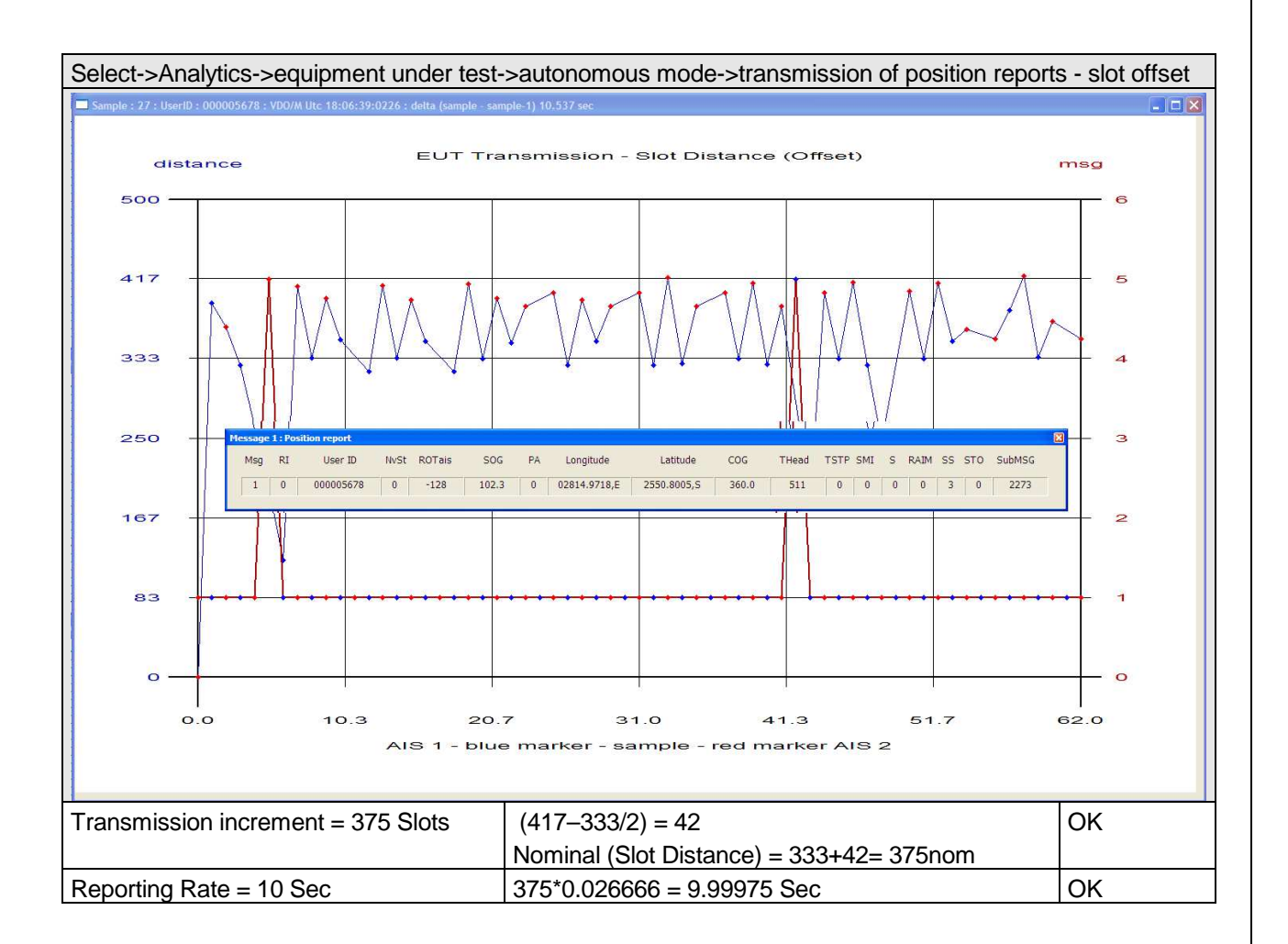

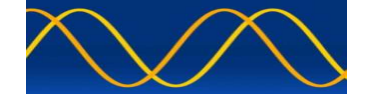

### 14.1.1.2 Receive Position reports

#### Method of measurement

Set up a test environment of at least 5 test targets.

- a) Switch on Test targets, then start operation of the EUT
- b) Start operation of the EUT, then switch on Test targets

Check the VDL communication and Presentation Interface outputs of the EUT.

#### **Required results**

Confirm that EUT receives continuously under conditions a) and b) and outputs the received messages via the PI.

| a)- Receive Test Targets Position reports, Targets first started                                                                                                    |                                                                                 |                                  |        |  |  |  |
|----------------------------------------------------------------------------------------------------|---------------------------------------------------------------------------------|----------------------------------|--------|--|--|--|
| Fest item                                                                                                    | Check                                                                           | Remark                           | Result |  |  |  |
| Hardware verification set-up: B                                                                                                    |                                                                                 |                                  |        |  |  |  |
| Set RCTS: AIS1                                                                                                    |                                                                                 |                                  |        |  |  |  |
| Set RCTS Modulation to 2.4Khz                                                                                                    | : See TEST ENVIRONMEN                                                           | T MODULE for set-up details      |        |  |  |  |
| Restore Internal Sensor: Interna                                                                                                    | al GNSS is in use                                                               |                                  |        |  |  |  |
| Set Equipment Under Test Nav                                                                                                    | igation status to 0 (travelling                                                 | using engine) using \$VSD editor |        |  |  |  |
| AIVSD,,,,,,,0,*55                                                                                                    |                                                                                 |                                  |        |  |  |  |
| Msg TShip Draft PsOnBrd                                                                                                    | Destination                                                                     | etaUTC etaD etaM NavS Re         | gA     |  |  |  |
| VSD                                                                                                    |                                                                                 |                                  |        |  |  |  |
| witch on Test targets, then sta                                                                                                    | rt operation of the EUT & mo                                                    | pnitor PL output                 |        |  |  |  |
| itart 5 test targets as follows:                                                                                                    |                                                                                 |                                  |        |  |  |  |
| Standard Test Environment-> s                                                                                                    | etup-> Profile 5 targets using                                                  | a licence defaults               |        |  |  |  |
| Standard Test Environment-> v                                                                                                    | dl->start                                                                       | ,                                |        |  |  |  |
| US Developer Studio - A sine qua non product designed and developed by www.aiste<br>em Profie File Comport Sound Card Own Profie Equipment Under Test Standard Test Environmen | .st<br>t Editors RECORD Analytics Process-Graphs Tile Clear-Screen Beep Version |                                  |        |  |  |  |
| grammable Modulation Generator - Analyser Message Number 17 : Log 043 : UseriD                                                                                                 | 000000000 : tEvent 00 00 00 0000                                                |                                  |        |  |  |  |
|                                                                                                    |                                                                                 |                                  |        |  |  |  |
|                                                                                                    |                                                                                 |                                  |        |  |  |  |
| per l'anna anna anna anna anna anna anna an                                                                                                    |                                                                                 |                                  |        |  |  |  |
|                                                                                                    |                                                                                 |                                  |        |  |  |  |
| ***************************************                                                                                                    | *******                                                                         |                                  |        |  |  |  |
| LAnalyser - : tEvent 00 00 00000                                                                                                    |                                                                                 | Electroni 🖲 🗆 🗙                  |        |  |  |  |
| and the second second second second second second second second second second second second second second second                                                               |                                                                                 |                                  |        |  |  |  |
|                                                                                                    |                                                                                 |                                  |        |  |  |  |
|                                                                                                    |                                                                                 |                                  |        |  |  |  |
|                                                                                                    |                                                                                 |                                  |        |  |  |  |
|                                                                                                    |                                                                                 |                                  |        |  |  |  |
| VDM Analyser Message Number 26 : Log 112 : UserID : 000000000 : Efvent 00:00                                                                                                   |                                                                                 |                                  | #      |  |  |  |
|                                                                                                    |                                                                                 |                                  |        |  |  |  |
|                                                                                                    |                                                                                 |                                  |        |  |  |  |
|                                                                                                    | · <u>₽</u> ₩₽₽₽                                                                 |                                  |        |  |  |  |
|                                                                                                    | /                                                                               |                                  |        |  |  |  |
|                                                                                                    |                                                                                 |                                  |        |  |  |  |

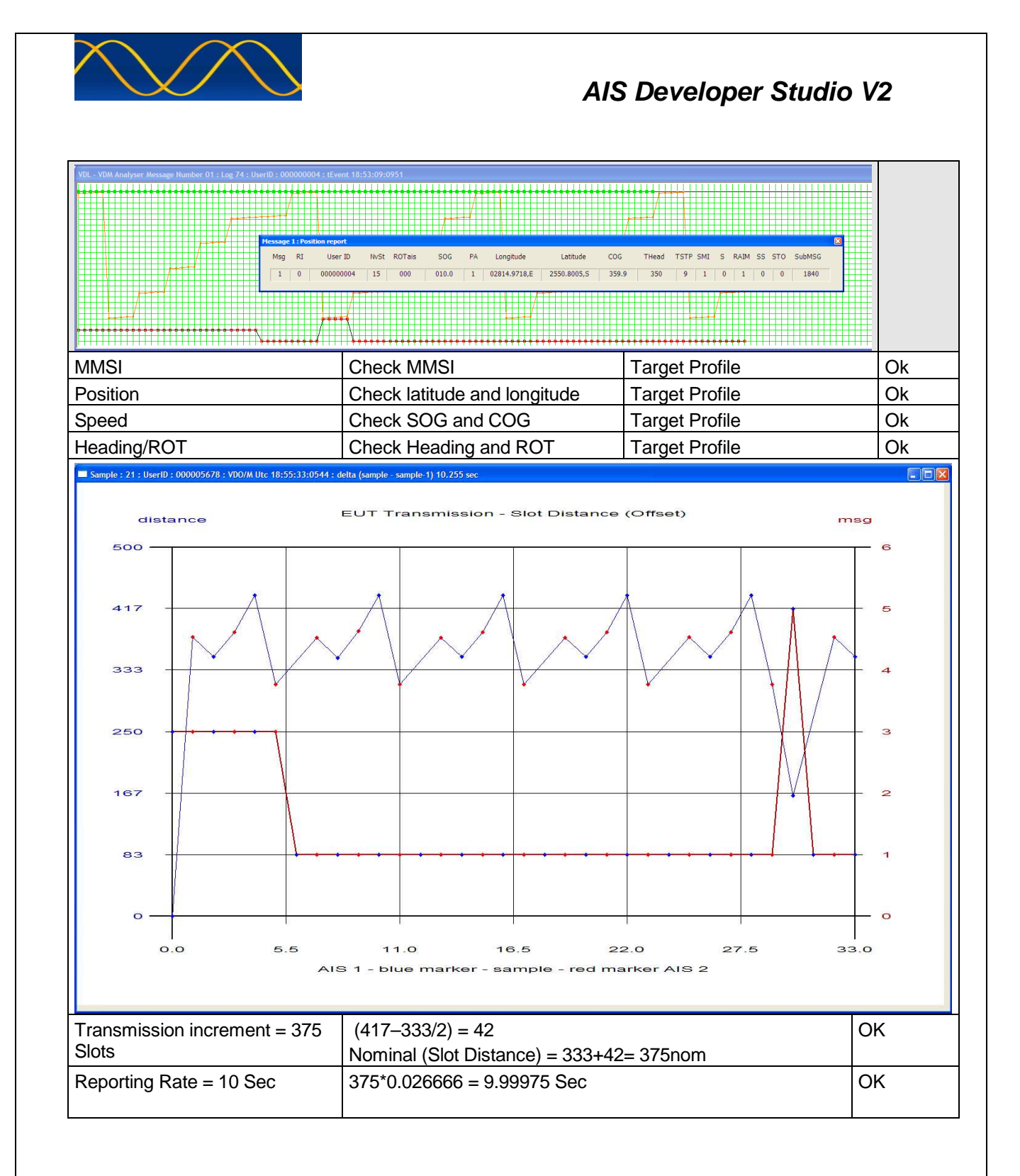

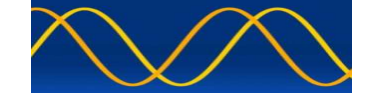

| b)- Receive Test Targets Position reports, EUT first started                                                                                                    |                                           |                       |        |  |  |  |
|----------------------------------------------------------------------------------------------------|-------------------------------------------|-----------------------|--------|--|--|--|
| Test item Check                                                                                                    |                                           | Remark                | Result |  |  |  |
| Hardware verification set–up: B<br>Set RCTS: AIS2                                                                                                    |                                           |                       |        |  |  |  |
| Switch on EUT, then start Test Targets - cl                                                                                                    | neck operation of the EU                  | T & monitor PI output |        |  |  |  |
| Start 5 test targets as follows:<br>Standard Test Environment-> setup-> Profile 5 targets using licence defaults<br>Start EUT first                                                                                                    |                                           |                       |        |  |  |  |
| AIS Developer Studio - A sine qua non product designed and developed by www.aiste.st<br>System Folia No Cempot: Sourd Cod: Own Profile Expense Under Test: Study of test Environmet. Editors: RECORD. And rits: Pro-                                                                                                   | ess Graphs Tile Clear Screen Beep Yersian |                       |        |  |  |  |
| Programmable Mediation Generator , Analyse Message Number 01: Log 075: Lise10 00000000 i Event 00:00 0                                                                                                    |                                           |                       |        |  |  |  |
| V0L - V00 Analyser Message Number 01 : Log 119 : Uker10 00000000 : ECvent 00 00 00 0000                                                                                                    |                                           | Dectron 🖉 🗆 🔀         |        |  |  |  |
|                                                                                                    |                                           |                       |        |  |  |  |
| VDL - VDM Analyser Aessage Humber 01 : Log 51 : User10 : 00000000 : Elswert 19:15:07:0193                                                                                                    | ·                                         |                       |        |  |  |  |
| Moster J. Puster report     0       Neg R1     User ID     IN-St R0Tais     SOG     PA     Longbude     Lobtude     COG     THead     TSTP     SMI     S STO     SubMSG       1     0     000000003     15     000     014.0     1     62814.9716.E     2550.8005.5     359.9     350     6     1     0     3     2110 |                                           |                       |        |  |  |  |
|                                                                                                    |                                           |                       |        |  |  |  |
| Standard Test Environment-> vdl->start                                                                                                    |                                           |                       |        |  |  |  |
| MMSI Check M                                                                                                    | MSI                                       | Larget Profile        | Ok     |  |  |  |
| Position Check the                                                                                                    | e values of lat and lon                   | Target Profile        | OK     |  |  |  |
| Heading/ROT Check He                                                                                                    | eading and ROT                            | Target Profile        | Ok     |  |  |  |

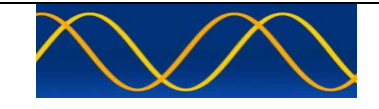

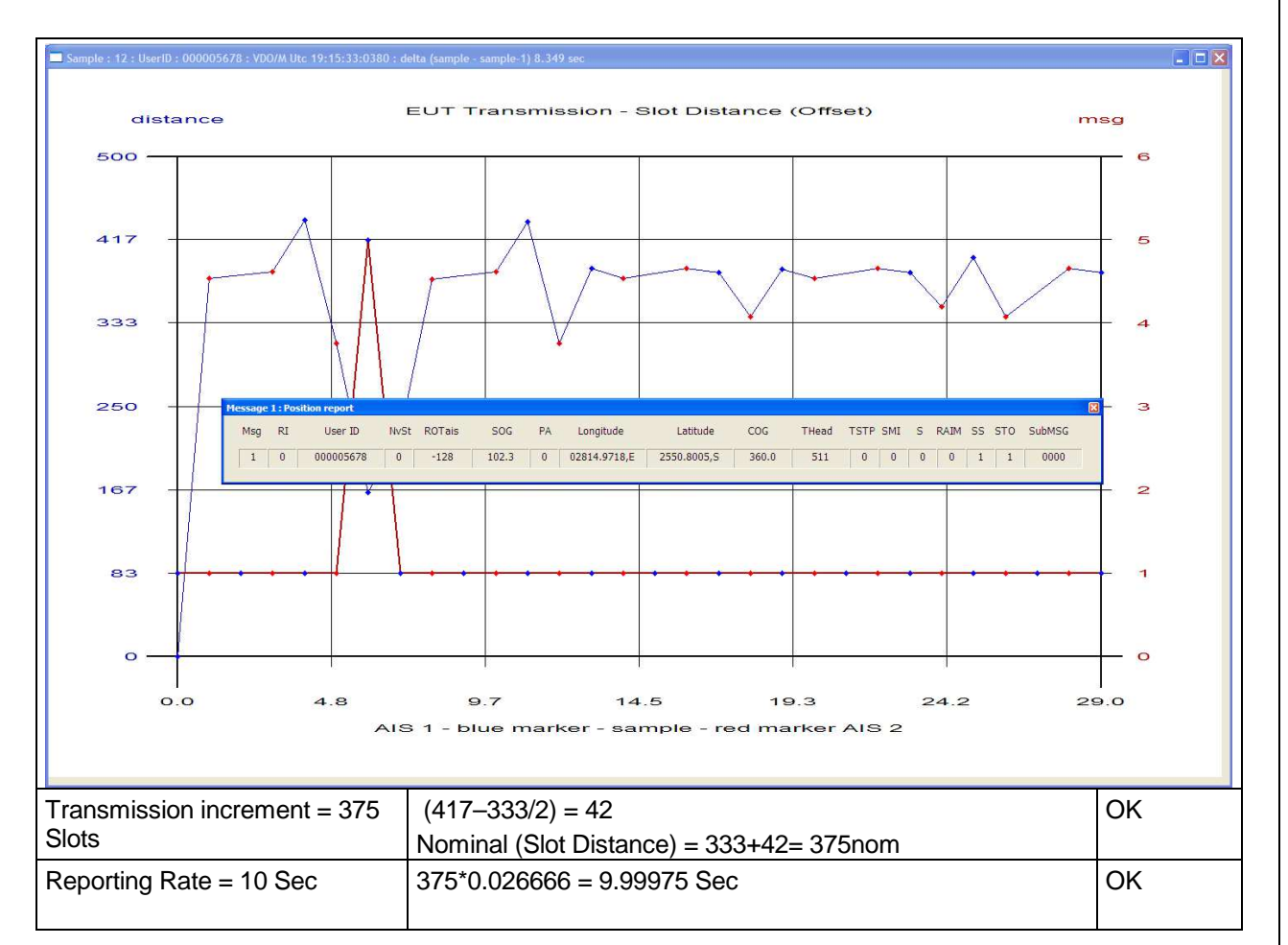

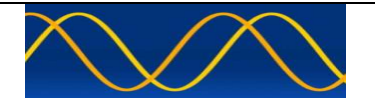

## Abbreviations

The following is a list of abbreviations used in the AIS Developer Studio Suite

| 1pps   | 1 pulse per second                                                |
|--------|-------------------------------------------------------------------|
| ACK    | Acknowledge                                                       |
| AIS    | Automatic Identification System                                   |
| AIS1   | Automatic Identification System channel 1 (161.975 MHz)           |
| AIS2   | Automatic Identification System channel 2 (162.025 MHz)           |
| ANT    | Antenna                                                           |
| BER    | Bit Error Rate                                                    |
| BIT    | Built In Self Test                                                |
| BS     | Base Station                                                      |
| BT     | Bandwidth Time product                                            |
| COG    | Course over Ground                                                |
| DBR    | Differential Beacon Receiver                                      |
| DSC    | Digital Selective-Calling                                         |
| DTE    | Data Terminal Equipment                                           |
| ECDIS  | Electronic Chart Display and Information System                   |
| ECS    | Electronic Chart System                                           |
| EPFS/D | Electronic Position Fixing System/Device                          |
| ETA    | Estimated Time of Arrival                                         |
| GPS    | Global Positioning System                                         |
| HDLC   | High-level Data Link Control                                      |
| IEC    | International Electro-technical Commission                        |
| 10     | Input-Output                                                      |
| ITU    | International Telecommunication Union                             |
| KDU    | Keyboard Display Unit                                             |
| LR     | Long Range                                                        |
| MMSI   | Maritime Mobile Service Identities                                |
| NU     | Not Used                                                          |
| PA     | Power Amplifier                                                   |
| PC     | Personal Computer                                                 |
| PER    | Packet Error Rate                                                 |
| PI     | Presentation Interface                                            |
| RF     | Radio Frequency                                                   |
| ROT    | Rate of Turn                                                      |
| RX     | Receive                                                           |
| SOG    | Speed over Ground                                                 |
| TDMA   | Time Division Multiple Access                                     |
| TX     | Transmit                                                          |
| UTC    | Coordinated Universal Time                                        |
| VDL    | VHF Data Link                                                     |
| VHF    | Very High Frequency                                               |
| RCTS   | Radio Communications Test Set – Alternatively RF Signal Generator |
| ADS    | AIS Developer Studio V2                                           |
| NTP    | Network Time Protocol                                             |
| SNTP   | Simple Network Time Protocol                                      |

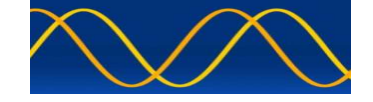

## **Reference Documents**

## List of standards and specifications

| Document Number                       | Title                                                                                                    |
|---------------------------------------|----------------------------------------------------------------------------------------------------|
| IEC 61162-1                           | Maritime Navigation and Radio Communication Equipment<br>and Systems - Digital Interfaces: Part 1 - Single Talker and<br>Multiple Listeners.                                                                      |
| IEC 61162-2                           | Maritime Navigation and Radio Communication Equipment<br>and Systems - Digital Interfaces: Part 2 - Single Talker and<br>Multiple Listeners High Speed Transmission.                                              |
| IEC 61993-2<br>IEC 62287<br>IEC 62320 | Universal Shipborne Automatic Identification System (AIS).                                                                                                    |
| ITU-R M.1084-2                        | Interim solutions for improved efficiency in the use of Band 156-174Mhz by stations in the Maritime Mobile Service.                                                                                               |
| ITU-R M.1371-5                        | Technical characteristics for a universal ship-borne<br>automatic identification system using time division multiple<br>access in the maritime mobile band.                                                       |
| ITU-R M.493                           | Digital Selective Calling (DSC) system for use in the Maritime Mobile Service.                                                                                                    |
| ITU-R M.823-2                         | Technical characteristics of differential transmissions for global navigation satellite systems from maritime radio beacons in the frequency band 283.5 - 315 kHz in region 1 and 285-325 kHz in regions 2 and 3. |
| ITU-R M.825-3                         | Characteristics of a transponder system using DSC techniques for use with vessel traffic services and ship-to-ship identification.                                                                                |
| ITU Manual                            | ITU Manual for use by the Maritime mobile and Maritime Mobile-Satellite Services.                                                                                                    |
| IEC 61108-1                           | Global navigation satellite systems (GNSS) - Part 1: Global positioning system (GPS) - Receiver equipment - Performance standards, methods of testing and required test results.                                  |
| IEC/EN 60945                          | Maritime Navigation and Radio communication equipment<br>and systems – General requirements-methods of testing<br>and required results                                                                            |
| NMEA 0183                             |                                                                                                    |

## List of Related Software and Manuals

| Module                                                                                 | Description                                                                                                    | Part number |
|----------------------------------------------------------------------------------------|----------------------------------------------------------------------------------------------------|-------------|
| AIS Developer Studio<br>Software for Windows.<br>Verified to run on<br>WINXP and WIN10 | A Windows based application for<br>configuring and testing various AIS<br>products.<br>Various levels of user access available | ADSV2.exe   |
|                                                                                        | dependent on licence.                                                                                                    |             |

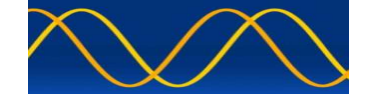

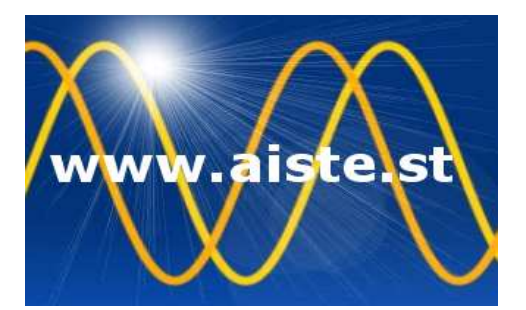

28 Mustang Ave Pierre Van Ryneveld Centurion Gauteng South Africa Tel: +27 07222 53467 <u>www.aiste.st</u> email: <u>support@aiste.st</u>